# [GPIB] Checklist for dealing with issues involving communicating with the instrument

## If the instrument cannot be placed in remote mode

| No. | What to check                                                                                                    | Result |
|-----|----------------------------------------------------------------------------------------------------|--------|
| 1   | Check whether another device is using the same GPIB address.                                                                        |        |
|     | <ul><li>(1) Ordinarily, the computer (master) will use the address 0.</li><li>(2) Instruments will use addresses 1 to 30.</li></ul> |        |
| 2   | If using a USB/GPIB conversion adapter                                                                                              |        |
|     | Verify that the adapter's driver has been properly installed. In Windows, you can accomplish this using the Device Manager.         |        |

#### Checking the communications settings

| No. | What to check                                                                           | Result |
|-----|-----------------------------------------------------------------------------------------|--------|
| 3   | Is the terminator set to the same setting as the computer and instrument (CR or CR+LF)? |        |

## Checking communications

| No. | What to check                                                                                                    | Result |
|-----|----------------------------------------------------------------------------------------------------|--------|
| 4   | Check whether you can communicate with the instrument using the sample application on the included CD-ROM.                                                                                                    |        |
| 5   | Check communications with the tool provided by the GPIB board's manufacturer for sending and receiving commands.                                                                                                    |        |
| 6   | If you' ve developed your own communications software, refer to the sample program (which is written in Visual Basic) on the included CD (the sample includes code for RS-232C and LAN communications). (The sample program includes examples for making a single measurement and waiting for open/short correction to complete, as well as an explanation of the basics of sending and receiving commands.) |        |

## Other issues

| No. | What to check                                                                                                    | Result |
|-----|----------------------------------------------------------------------------------------------------|--------|
| 7   | Check the following if the instrument emits a beep, indicating a command error or execution<br>error:<br># Command spelling<br># Send commands one at a time and check where the error is occurring. |        |

#### If unable to resolve issue

| No. | What to check                                                                                                    | Result |
|-----|----------------------------------------------------------------------------------------------------|--------|
| 8   | Restart the computer and instrument.<br>You may be able to resolve the issue by installing a driver or other software. |        |